## 15. Comment programmer une réponse automatique dans ma boîte courriel Outlook ?

**Version Web**: cliquez sur l'icône des paramètres en haut à droite (roue dentelée) et sélectionnez « Afficher tous les paramètres d'Outlook » tout en bas. Dans la section « Courrier », choisir « Réponses automatiques » et activez les réponses automatiques. Il est possible d'envoyer une réponse automatique seulement aux partenaires du RSSS ou d'y ajouter les partenaires externes. Il n'est pas possible d'envoyer une réponse uniquement aux partenaires externes. Cependant, vous pouvez personnaliser le message pour chacun. Vous pouvez aussi déterminer une période où les réponses automatiques seront envoyées.

Pour déterminer une période d'envoi, cliquez sur (1) « Envoyer des réponses uniquement pendant une période donnée ».

Inscrire le message désiré pour les partenaires internes (2).

Si vous voulez aussi envoyer un message aux partenaires externes, cochez « Envoyer des réponses hors de votre organisation » (3) et inscrire le message voulu. Copier/coller celui de l'interne si identique.

Pour désactiver les réponses automatiques, retournez décocher « Réponses automatiques activées ».

Version de bureau : Dans « Fichier », sélectionnez « Réponses automatiques ».

Dans la fenêtre d'édition, cochez « Envoyer des réponses automatiques » (1).

Cocher « Envoyer uniquement pendant ce laps de temps » (2) si vous désirez déterminer une période d'envoi. Inscrire la date et l'heure de début et de fin.

Inscrire le message désiré pour les partenaires internes (3).

Si vous désirez aussi envoyer une réponse automatique aux partenaires externes, inscrire le message désiré pour eux et cochez « Envoyer une réponse automatique aux contacts étrangers à ma société » (4).

Pour désactiver les réponses automatiques, allez dans « Fichier » et appuyez sur « Désactiver » dans la fenêtre de réponses automatiques.

| Réponses a                                                         | utomatique                                                        | S                                                                                                    |                                                                      |                                                                                   | ×                                                             |
|--------------------------------------------------------------------|-------------------------------------------------------------------|----------------------------------------------------------------------------------------------------|----------------------------------------------------------------------|-----------------------------------------------------------------------------------|---------------------------------------------------------------|
| Utilisez les répons<br>courriers. Vous po<br>elles continuent d    | es automatiques<br>uvez configurer le<br>'être envoyées ju:       | pour prévenir d'autres<br>es réponses de manière<br>squ'à ce que vous les d                               | personnes que vo<br>e à ce qu'elles con<br>lésactiviez.              | ous êtes en vacances ou ne<br>nmencent et se terminent à                          | pouvez pas répondre à vos<br>a une heure précise. Sinon,      |
| Réponses a                                                         | automatiques act                                                  | ivées                                                                                                    |                                                                      |                                                                                   |                                                               |
| Envoyer des r                                                      | éponses uniquen                                                   | nent pendant une pério                                                                                    | de donnée                                                            |                                                                                   |                                                               |
| UHeure de<br>début                                                 | 2022-02-11                                                        | 11:00                                                                                                    | $\sim$                                                               |                                                                                   |                                                               |
| Heure de fin                                                       | 2022-02-12                                                        | 11:00                                                                                                    | $\sim$                                                               |                                                                                   |                                                               |
| Envoyer des répo                                                   | nses automatiqu                                                   | es au sein de votre org                                                                                   | janisation                                                           |                                                                                   |                                                               |
| S A A                                                              | B I U<br>essage désiré po                                         | ∠ ∨ <u>A</u> ∨ ≡<br>ur les partenaires inte                                                               | i≡ •≣ •≣<br>rrnes au RSSS 2                                          | " <u> </u>                                                                        | 5 @ <sub>2</sub>                                              |
| 3<br>Envoyer des r                                                 | éponses hors de                                                   | votre organisation                                                                                        |                                                                      |                                                                                   |                                                               |
| Ne pas env<br>bnvoyer de<br>2 _ Env                                | oyer de répons<br><u>s</u> réponses aut<br>royer uniquem          | se automatique<br>omatiques<br>ent pendant ce laps                                                        | s de temps :                                                         |                                                                                   |                                                               |
| He                                                                 | ure de <u>d</u> ébut :                                            | mer. 2022-01-26                                                                                           | $\sim$                                                               | 15:00 🗸                                                                           |                                                               |
| He                                                                 | ire de fin :                                                      | ieu. 2022-01-27                                                                                           | ~                                                                    | 15:00 ×                                                                           |                                                               |
| Au sein d<br>Au sein d<br>Envoyer y<br>O Mes y<br>Calibri<br>G I S | matiquement<br>e mon organis<br>une réponse au<br>contacts unique | une seule fois pour<br>ation En deho<br>itomatique aux con<br>ement Di Toute ;<br>12<br>E C Toute ;<br>12 | chaque expédi<br>rs de mon orga<br>tacts étrangers<br>personne étran | teur avec les messages<br>anisation (Activé)<br>à ma société<br>gère à ma société | suivants :                                                    |
| 5                                                                  |                                                                   |                                                                                                    |                                                                      |                                                                                   |                                                               |
| Répor<br>automa                                                    | ]<br>Ises<br>tiques                                               | Réponses au<br>Les réponses auton<br>vous êtes absent du<br>courriers.                                    | Itomatique<br>natiques vous p<br>1 bureau, en co                     | es (absence du<br>vermettent de signaler a<br>ngés ou non disponible              | bureau)<br>aux autres utilisateurs que<br>e pour répondre aux |